## User Guide

#### Mortgage Insurance Ordering a Radian MI Rate Quote in BytePro

BytePro - John Homeowner : Home

# 1

#### **Requesting a Rate Quote**

Select **Mortgage Insurance** from the **Interfaces** menu and then choose **Radian**.

|                                                                                                    |                           | BytePro - [John Homeowner : Mortgage Insurance]  |
|----------------------------------------------------------------------------------------------------|---------------------------|--------------------------------------------------|
| File Edit Goto                                                                                                    | Interfaces Tools Custor   | File Edit Cate Interferen Table Customice Window |
| Pipeline                                                                                                    | Fannie Mae<br>Freddie Mac | Pipeline Dashboard Cardex Solo Customize Window  |
| Find a Screen or Documer                                                                                                    |                           | Find a Screen or Document                        |
| Favorites                                                                                                    | Appraisal                 | Favorites                                        |
| General                                                                                                    | Compliance                | General Sales Tools ArchMIConnect                |
| Sales Tools                                                                                                    | Credit                    | Origination                                      |
| Origination                                                                                                    | crean                     | Processing                                       |
| Processing                                                                                                    | Document Preparation      | Underwriting Kessent MI                          |
| Underwriting                                                                                                    | Flood                     | Closing / Funding                                |
| Closing / Euroding                                                                                                    | Freed Datastics           | Post Closing                                     |
|                                                                                                    | Fraud Detection           | Compliance                                       |
| LOCK Desk / Secondary                                                                                                    | Lenders                   | Accounting                                       |
| PostClosing                                                                                                    | Loan Servicing            | All Screens                                      |
| Compliance                                                                                                    | Coan Servicing            | Required Providers A MGIC MGIC                   |
| Accounting ->                                                                                                    | Mortgage Insurance        | Shoppable Providers                              |
| All Screens                                                                                                    | Mortgage XSites           | Mortgage Broker Contra                           |
| Home     Home     Hom | Other Interfaces          | Lock-In Information                              |
| Tasks                                                                                                    | Other Interfaces          | Credit Score Disclosure                          |
| Alerts                                                                                                    | Product and Pricing       | Escrow Closing Instruct                          |
| Parties                                                                                                    | Title                     | Statement of Credit Deni                         |
| Status                                                                                                    | . note                    | Appraisal Into                                   |
|                                                                                                    |                           | Notes UGC MI Guide                               |

### 2

#### **Order MI Quote**

Select an option for the **PMI Type** and **Coverage** % fields.

Click the Get Quote button.

To order a Split Premium, select the applicable option as the **PMI Type** and indicate the upfront portion in the **MIP Percent** field. Identify if the upfront premium will be financed or not.

customercare@radian.com

877.723.4261

| 🔂 Radian                            |                     | 1                 |            |
|-------------------------------------|---------------------|-------------------|------------|
| Get Quote                           | Check Status        | pen Legacy Interf | ace 🕔      |
| Provider                            | Purchase Price      | 100,000.00        |            |
| Radian Web Site                     | Base Loan           | 90,000.00         | Calculate  |
|                                     | PMI Type            | Monthly Non-Ref   | undable 🔻  |
| <u>Defaults</u>                     | MIP Percent         | %                 | Financed - |
| Rate Quote ID                       | Loan with MIP/FF    | 90,000.00         |            |
| Certificate No.                     | MIP/FF Paid in Cash | 0.00              |            |
| Coverage % 25 %                     | Monthly MI Premium  | %                 | %          |
| MI Underwriting Method              | Monthly MI Payment  |                   |            |
| Special Program Code                | MI Prem Pd in Adv   | %                 | \$         |
| MI Company Radian 👻 📃               | Months in Advance   |                   |            |
|                                     |                     |                   |            |
| PMI Type Split Prem. Non-Refundable |                     |                   |            |

| PMI Type            | Split Prem. Non-Re | efundable 🔻              |
|---------------------|--------------------|--------------------------|
| MIP Percent         | 1.000 %            | Financed 🛛 👻             |
| Loan with MIP/FF    | 89,000.00 🧲        | Financed<br>Not Financed |
| MIP/FF Paid in Cash | 0.00 🧲             | Fill                     |

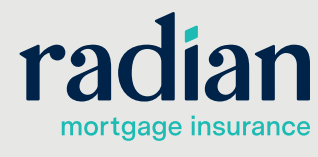

© 2019 Radian. All information contained herein is subject to change without notice.

### 3

#### **MI Quote Results**

Successful rate quotes will provide the results onscreen. Click the **Accept Quote** option to import the data to your file.

Should you have an unsuccessful response to a rate quote, the description will provide details.

Radian

| ouble-click on | a quote for details.         |       |         |         |          |
|----------------|------------------------------|-------|---------|---------|----------|
| Company        | Description                  | UFMIP | Monthly | Renewal | Coverage |
| 7 Radian       | Borrower Paid Monthly Deferr |       | 0.6032  | 0.2276  | 25 %     |
|                |                              |       |         |         |          |

### 4

#### **MI Premium Rates**

Your MI rate quote results will display on screen.

A PDF of the quote will be stored in the document section.

|                                                                                                    | Order MI Certific                                                                                                    | cate 🕔                                                              | Check State      | us 🕗 🛛 O                                                                                                    | pen Lega                                     | cy Interf                                                                                  | ace 🕓                                                                     |
|----------------------------------------------------------------------------------------------------|----------------------------------------------------------------------------------------------------|---------------------------------------------------------------------|------------------|----------------------------------------------------------------------------------------------------|----------------------------------------------|--------------------------------------------------------------------------------------------|---------------------------------------------------------------------------|
| Provider                                                                                                    |                                                                                                    |                                                                     | Purcha           | ase Price                                                                                                    | 100,0                                        | 00.00                                                                                      |                                                                           |
| Radian Web Site                                                                                                    |                                                                                                    |                                                                     | Base I           | Loan                                                                                                    | 90,0                                         | 00.00                                                                                      | Calculate                                                                 |
|                                                                                                    |                                                                                                    |                                                                     | PMI T            | уре                                                                                                    | Monthly N                                    | Non-Ref                                                                                    | undable                                                                   |
| <u>Defaults</u>                                                                                                    |                                                                                                    |                                                                     | MIP P            | ercent                                                                                                    |                                              | %                                                                                          | Financed                                                                  |
| Rate Quote ID                                                                                                    | A20165C                                                                                                    |                                                                     | Loan v           | with MIP/FF                                                                                                    | 90,0                                         | 00.00                                                                                      |                                                                           |
| Certificate No.                                                                                                    |                                                                                                    |                                                                     | MIP/F            | F Paid in Cash                                                                                                    |                                              | 0.00                                                                                       |                                                                           |
| Coverage %                                                                                                    | 25                                                                                                    | %                                                                   | Month            | ly MI Premium                                                                                                    | 0.6032                                       | %                                                                                          | 0.2276 %                                                                  |
| -<br>MI Underwriting Metho                                                                                                    | d                                                                                                    | •                                                                   | Month            | ly MI Payment                                                                                                    | 45.24                                        | ]                                                                                          |                                                                           |
| Special Program Code                                                                                                    |                                                                                                    |                                                                     | MI Pre           | em Pd in Adv                                                                                                    |                                              | %                                                                                          | s                                                                         |
| MI Company                                                                                                    | Radian                                                                                                    | <b>• =</b>                                                          | Month            | s in Advance                                                                                                    |                                              |                                                                                            |                                                                           |
| Date                                                                                                    | Name                                                                                                    |                                                                     |                  |                                                                                                    |                                              |                                                                                            |                                                                           |
| Date<br>10/25/17 1:10:43 PM<br>10/24/17 3:24:12 PM                                                                                                    | Name<br>MI Rate Quot<br>MI Rate Quot                                                                                                    | te<br>te                                                            |                  |                                                                                                    |                                              |                                                                                            |                                                                           |
| Date<br>10/25/17 1:10:43 PM<br>10/24/17 3:24:12 PM                                                                                                    | Name<br>MI Rate Quot<br>MI Rate Quot                                                                                                    | ie<br>le                                                            |                  |                                                                                                    |                                              |                                                                                            |                                                                           |
| Date<br>10/25/17 1:10:43 PM<br>10/24/17 3:24:12 PM<br>ome<br>asks<br>lefts<br>atics                                                                                                    | Name<br>MI Rate Quot<br>MI Rate Quot<br>LOAN INFO<br>Loan Product                                                                                                    | le<br>le                                                            |                  | Loan Details                                                                                                    |                                              |                                                                                            |                                                                           |
| Date<br>10/25/17 1:10:43 PM<br>10/24/17 3:24:12 PM<br>ome<br>asks<br>lerts<br>arties<br>tatus<br>recompting Long                                                                                                    | Name<br>MI Rate Quot<br>MI Rate Quot<br>LOAN INFO<br>Loan Product<br>Occupancy Type                                                                                                    | te<br>te                                                            |                  | Loan Details<br>Appraised Valu                                                                                                    | ie 1                                         | 00,000.00                                                                                  | D Estimated                                                               |
| Date<br>10/25/17 1:10:43 PM<br>10/24/17 3:24:12 PM<br>ome<br>asks<br>lerts<br>arties<br>tatus<br>rocessing Log<br>onversation Log                                                                                                    | Name<br>MI Rate Quot<br>MI Rate Quot<br>LOAN INFO<br>Loan Product<br>Occupancy Type<br>Purpose of Loan                                                                                                    | Primary Residence<br>Purchase                                       | •                | Loan Details<br>Appraised Valu<br>Purchase Price                                                                                                    | ie 1                                         | 00,000.00                                                                                  | Estimated                                                                 |
| Date<br>10/25/17 1:10:43 PM<br>10/24/17 3:24:12 PM<br>ome<br>asks<br>lerts<br>arties<br>tatus<br>roccessing Log<br>onversation Log<br>ubject Property<br>jeld Notes                                                                                                    | Name<br>MI Rate Quot<br>MI Rate Quot<br>LOAN INFO<br>Loan Product<br>Occupancy Type<br>Purpose of Loan                                                                                                    | e<br>te<br>Primary Residence<br>Purchase                            | • • •            | Loan Details<br>Appraised Valu<br>Purchase Price<br>Base Loan                                                                                                    | re 1<br>3 1                                  | 00.000.00                                                                                  | Estimated                                                                 |
| Date<br>10/25/17 1:10:43 PM<br>10/24/17 3:24:12 PM<br>ome<br>asks<br>lerts<br>arties<br>tatus<br>roccessing Log<br>onversation Log<br>ubject Property<br>jeld Notes<br>pplication Summary                                                                                                    | Name<br>MI Rate Quot<br>MI Rate Quot<br>LOAN INFO<br>Loan Product<br>Occupancy Type<br>Purpose of Loan<br>Loan Program Code                                                                                    | Primary Residence<br>Purchase                                       | s v              | Loan Details<br>Appraised Valu<br>Purchase Price<br>Base Loan<br>PMI Type                                                                                         | ie 1<br>1<br>Mont                            | 00,000.00<br>00,000.00<br>90,000.00<br>hly Non-R                                           | ) <u>Estimated</u><br>) <u>Calculate</u><br>lefu V Quote                  |
| Date<br>10/25/17 1:10:43 PM<br>10/24/17 3:24:12 PM<br>ome<br>asks<br>arties<br>arties<br>tatus<br>onversation Log<br>ubject Property<br>ield Notes<br>pplication Summary<br>hanged Circumstancei<br>e History                                                                                                    | Name<br>MI Rate Quot<br>MI Rate Quot<br>LOAN INFO<br>Loan Product<br>Occupancy Type<br>Purpose of Loan<br>Loan Program Code<br>Loan Program Name                                                               | Primary Residence<br>Purchase                                       | v<br>Solect      | Loan Details<br>Appraised Valu<br>Purchase Price<br>Base Loan<br>PMI Type<br>MIP Percent                                                                          | e 1<br>Mont                                  | 00,000.00<br>00,000.00<br>90,000.00<br>hly Non-R                                           | D Estimated<br>D Calculate<br>lefu  Quote<br>Financed  V                  |
| Date<br>10/25/17 1:10:43 PM<br>10/24/17 3:24:12 PM<br>ome<br>asks<br>lefts<br>arties<br>tatus<br>rocessing Log<br>onversation Log<br>ubject Property<br>ield Notes<br>pplication Summary<br>hanged Circumstance:<br>ee History<br>oan Estimate Page 1<br>an Estimate Page 2                                                           | Name<br>MI Rate Quot<br>MI Rate Quot<br>LOAN INFO<br>Loan Product<br>Occupancy Type<br>Purpose of Loan<br>Loan Program Code<br>Loan Program Name<br>Mortgage Type                                              | Primary Residence<br>Purchase                                       | ₹<br>▼<br>Select | Loan Details<br>Appraised Valu<br>Purchase Price<br>Base Loan<br>PMI Type<br>MIP Percent<br>Loan with MIP,                                                        | re 1<br>e 1<br>Mont                          | 00,000.00<br>00,000.00<br>90,000.00<br>hly Non-R<br>%<br>90,000.00                         | Calculate                                                                 |
| Date<br>10/25/17 1:10:43 PM<br>10/24/17 3:24:12 PM<br>ome<br>asks<br>lefts<br>arties<br>tatus<br>rocessing Log<br>ubject Property<br>ield Notes<br>pplication Summary<br>hanged Circumstancet<br>ee History<br>Dan Estimate Page 1<br>Dan Estimate Page 3                                                                             | Name<br>MI Rate Quot<br>MI Rate Quot<br>LOAN INFO<br>Loan Product<br>Occupancy Type<br>Purpose of Loan<br>Loan Program Code<br>Loan Program Name<br>Mortgage Type<br>Amortization Type                         | Primary Residence<br>Purchase<br>Conv.                              | Select           | Loan Details<br>Appraised Valu<br>Purchase Price<br>Base Loan<br>PMI Type<br>MIP Percent<br>Loan with MIP,<br>MIP/FF Paid in                                      | re 1<br>Mont<br>/FF                          | 00,000.00<br>00,000.00<br>90,000.00<br>hly Non-R<br>%<br>90,000.00<br>0.00                 | Calculate                                                                 |
| Date<br>10/25/17 1:10:43 PM<br>10/24/17 3:24:12 PM<br>ome<br>asks<br>lefts<br>arties<br>tatus<br>rocessing Log<br>ubject Property<br>ield Notes<br>pplication Summary<br>hanged Circumstancet<br>ee History<br>Dan Estimate Page 1<br>Dan Estimate Page 3<br>FE 2010 Pages 1 and<br>FE 2010 Pages 1 and<br>FE 2010 Pages 2            | Name<br>MI Rate Quot<br>MI Rate Quot<br>LOAN INFO<br>Loan Product<br>Occupancy Type<br>Purpose of Loan<br>Loan Program Code<br>Loan Program Name<br>Mottgage Type<br>Amortization Type<br>Buydowns             | Primary Residence<br>Purchase<br>Conv. •<br>Fixed Ju                | ₹<br>▼<br>Select | Loan Details<br>Appraised Valu<br>Purchase Price<br>Base Loan<br>PMI Type<br>MIP Percent<br>Loan with MIP.<br>MIP/FF Paid in<br>Monthly MI Pre                    | re 1<br>Monti<br>/FF                         | 00.000.00<br>00.000.00<br>90.000.00<br>hty Non-R<br>%<br>90.000.00<br>0.00<br>0.00<br>0.00 | 0 <u>Estimated</u><br>Calculate<br>lefu ▼ Quote<br>Financed ▼<br>0.2276 % |
| Date<br>10/25/17 1:10:43 PM<br>10/24/17 3:24:12 PM<br>ome<br>asks<br>lerts<br>arties<br>tatus<br>rocessing Log<br>onversation Log<br>ubject Property<br>ield Notes<br>pplication Summary<br>hanged Circumstance:<br>ee History<br>oan Estimate Page 1<br>oan Estimate Page 2<br>pan Estimate Page 3<br>FE 2010 Page 2<br>ee Worksheet | Name<br>MI Rate Quot<br>MI Rate Quot<br>LOAN INFO<br>Loan Product<br>Occupancy Type<br>Purpose of Loan<br>Loan Program Code<br>Loan Program Name<br>Mortgage Type<br>Amortization Type<br>Buydowns<br>Loan Tem | Primary Residence<br>Purchase<br>Conv.<br>Fixed<br>Ju<br>360 Due in | Select           | Loan Details<br>Appraised Valu<br>Purchase Price<br>Base Loan<br>PMI Type<br>MIP Percent<br>Loan with MIP,<br>MIP/FF Paid in<br>Monthly MI Pre<br>Other Loan Infr | e 1<br>Mont<br>/FF .<br>n Cash .<br>mium 0.6 | 00.000.00<br>00.000.00<br>90.000.00<br>hly Non-R<br>%<br>90.000.00<br>0.00<br>0.00         | Calculate<br>Calculate<br>Financed<br>0.2276 %                            |

### Support:

Contact Radian at

and Submit your request.

<u>ClientConnectivitySupportInbox@radian.com</u> for assistance with requesting a Rate Quote or placing a MI Order.

Subsequent Rate Quotes can be requested from the **Home** page. Just select **Quote** 

customercare@radian.com 877.723.4261

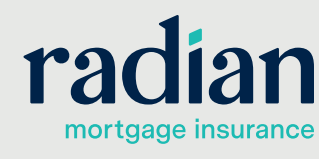

© 2019 Radian. All information contained herein is subject to change without notice.